## ネットワークドライバーバージョン確認方法

●1. 画面左下の「スタートボタン」を右クリックします。

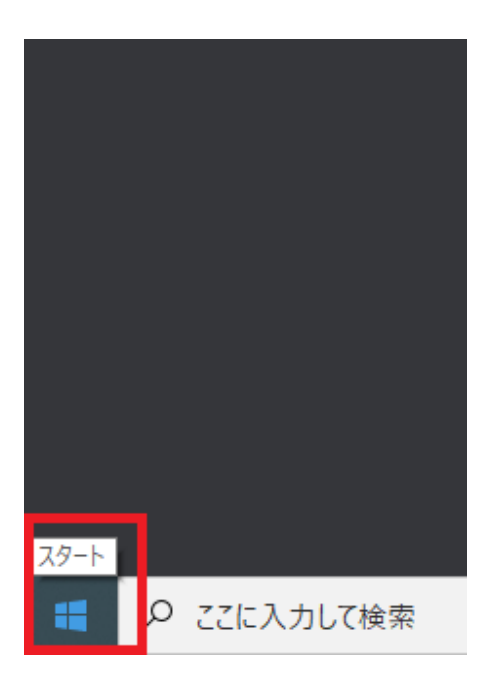

●2.右クリックメニューから、「デバイス マネージャー」を起動します。

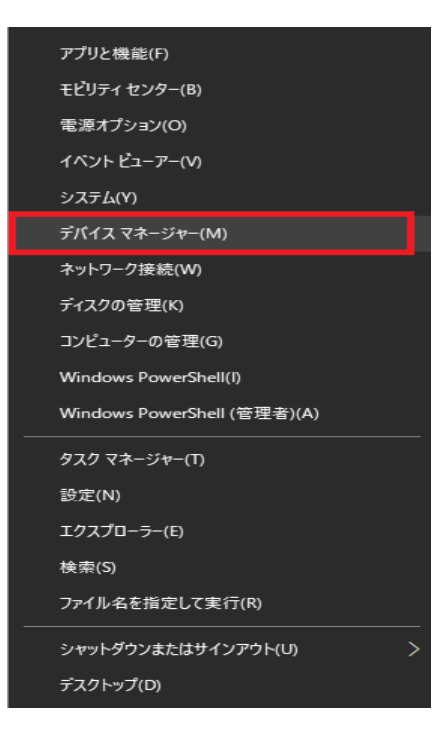

●3.「デバイス マネージャー」が起動されましたら、 「ネットワーク アダプター」をダブルクリックし、表示を展開します。

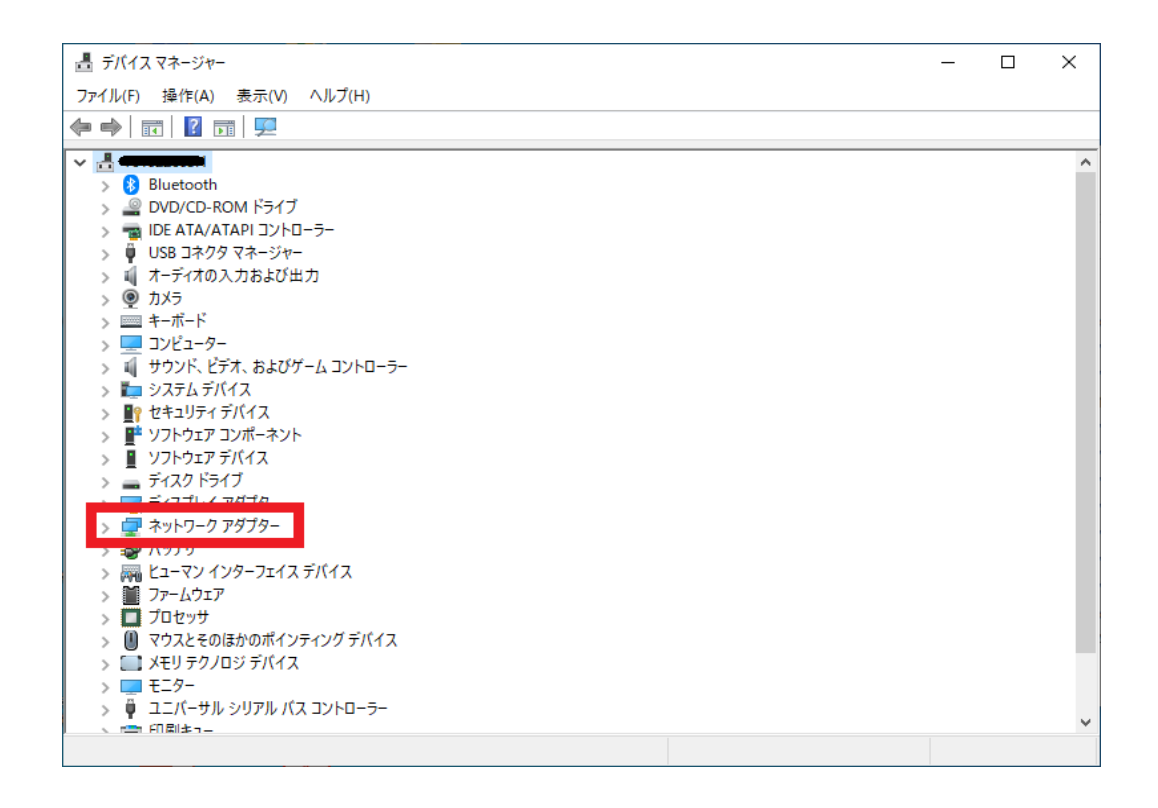

## ●4.該当デバイスをダブルクリックし、ドライバーのプロパティを表示します。

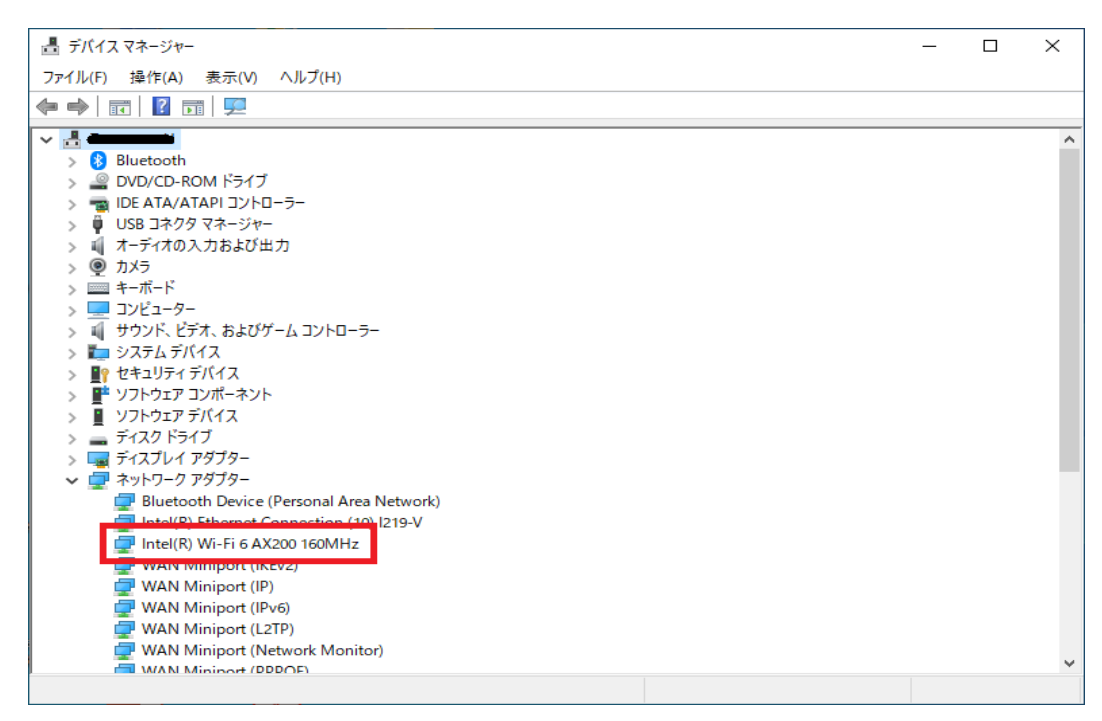

●5.ドライバーのプロパティが開くので、
ウィンドウ上部の「ドライバー」タブをクリックしてください。

| Intel(R) Wi-Fi 6 AX200 160MHzのプロパティ |                    |                                |        |
|-------------------------------------|--------------------|--------------------------------|--------|
| 全般                                  | 詳細設定 ドライバー         | 詳細 イベント リソース 電源の管理             | 理      |
|                                     | Intel(R) Wi-Fi 6 A | X200 160MHz                    |        |
|                                     | デバイスの種類:           | ネットワーク アダプター                   |        |
|                                     | 製造元:               | Intel Corporation              |        |
|                                     | 場所:                | PCI スロット 10 (PCI バス 1, デバイス 0, | 機能 0)  |
| デバイ<br>  上の                         | (スの状態              | しています。                         | <<br>> |
|                                     |                    | ОК                             | キャンセル  |

●6. ネットワークアダプタ、及びドライバーの情報が表示されますので、
該当する場合はネットワークドライバーのバージョンアップを実施してください。

| Intel(R) Wi-                  | Intel(R) Wi-Fi 6 AX200 160MHzのプロパティ |                                                       |   |  |  |
|-------------------------------|-------------------------------------|-------------------------------------------------------|---|--|--|
| 全般                            | 詳細設定 ドライバー                          | 詳細 イベント リソース 電源の管理                                    |   |  |  |
| Intel(R) Wi-Fi 6 AX200 160MHz |                                     |                                                       | 1 |  |  |
|                               | プロバイダー:                             | Intel                                                 | н |  |  |
|                               | 日付:                                 | 2021/01/20                                            | н |  |  |
|                               | バージョン:                              | 22.30.0.11                                            |   |  |  |
|                               | デジタル署名者:                            | Microsoft Windows Hardware Compatibility<br>Publisher |   |  |  |
| ドライバーの詳細(I)                   |                                     | インストールされているドライバー ファイルの詳細を表示しま<br>す。                   |   |  |  |
| ドライバーの更新(P)                   |                                     | このデバイスのドライバーを更新します。                                   |   |  |  |
| ドライノ                          | ヾーを元に戻す(R)                          | ドライバーの更新後にデバイスが動作しない場合、以前に<br>インストールしたドライバーに戻します。     |   |  |  |
| デバイス                          | スを無効にする(D)                          | デバイスを無効にします。                                          |   |  |  |
| デバイスの                         | Dアンインストール(U)                        | システムからデバイスをアンインストールします (高度)。                          |   |  |  |
|                               |                                     | 閉じる キャンセル                                             |   |  |  |